# Lynreferencevejledning

Appen Masimo SafetyNet™

ADVARSEL: Undlad at selvdiagnosticere eller selvmedicinere på basis af målingerne. Rådfør dig altid med din læge.

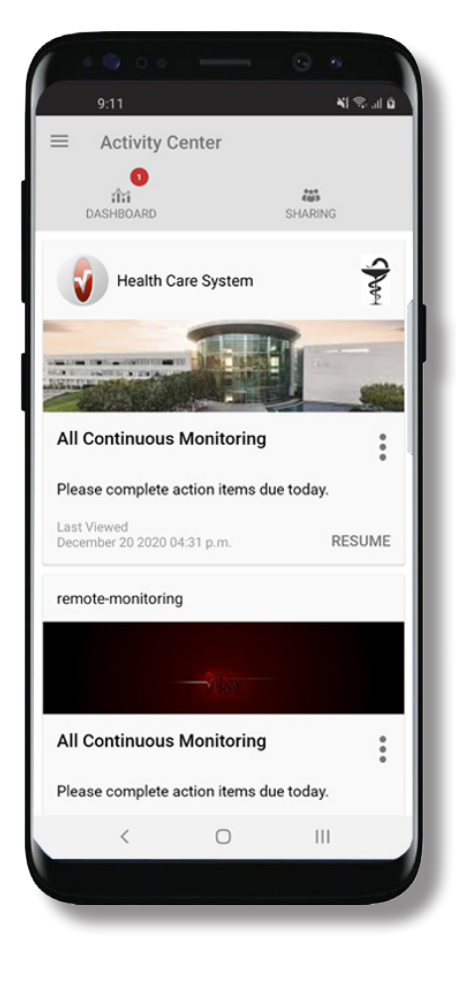

For yderligere hjælp eller spørgsmål

www.masimo.com/masimo-safetynet

©2021 Masimo Corporation. Alle rettigheder forbeholdes. Alle andre

varemærker og registrerede varemærker tilhører de respektive ejere.

kan du besøge:

> Download og installér appen Masimo SafetyNet App fra:

### Google Play

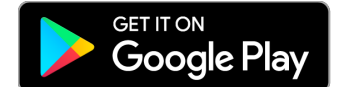

### App Store

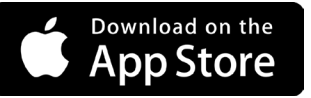

> Start appen, og følg trin-fortrin-anvisningerne for at oprette en konto, deltage i et delt CareProgram<sup>™</sup> og begynde at indsamle og dele data.

301435/LAB-10778B-0621 EN-LAB-10206C

#### www.masimo.com

# Log på, Tilmeld, Sted, Meddelelser

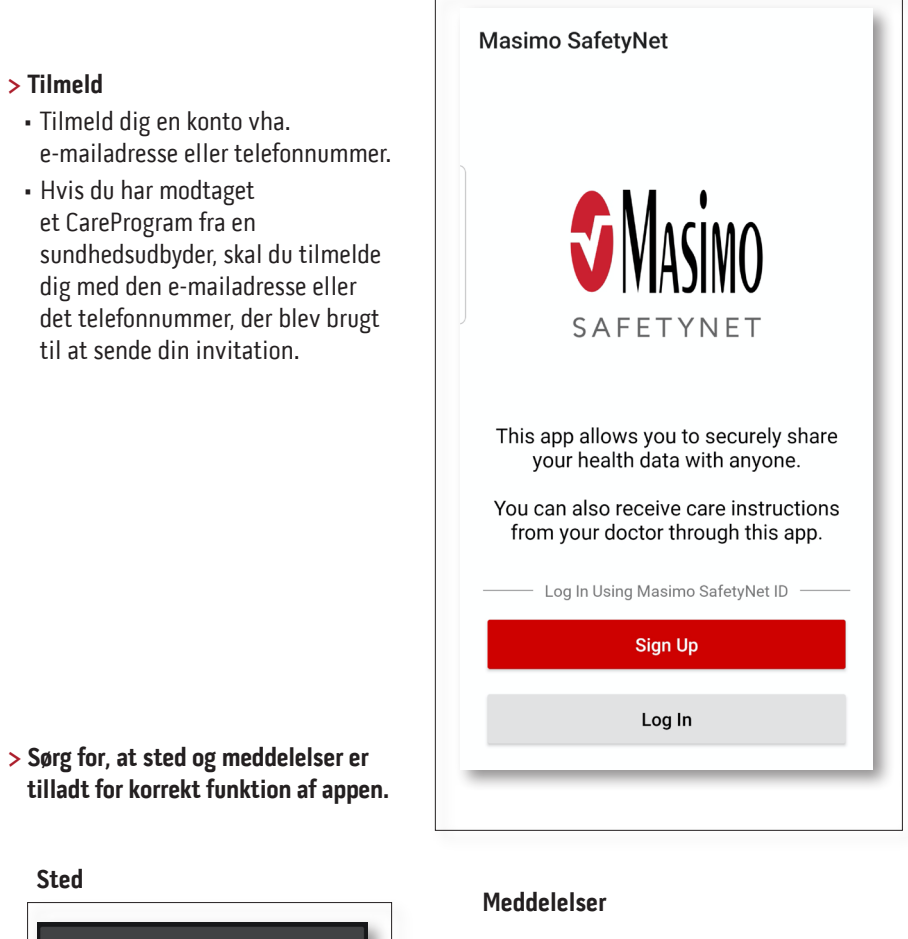

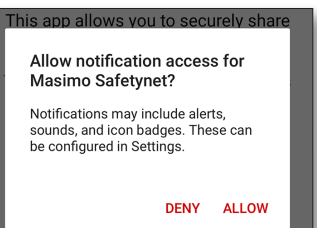

#### www.masimo.com

Sted

asked.

Masimo SafetyNet requires location

Please allow the permissions when

TILLAD

permission to select the correct servers for your country and to allow

pairing of Bluetooth sensors.

> Tilmeld

# Sundhedstilladelser (kun iOS)

### Aktivitetscenter

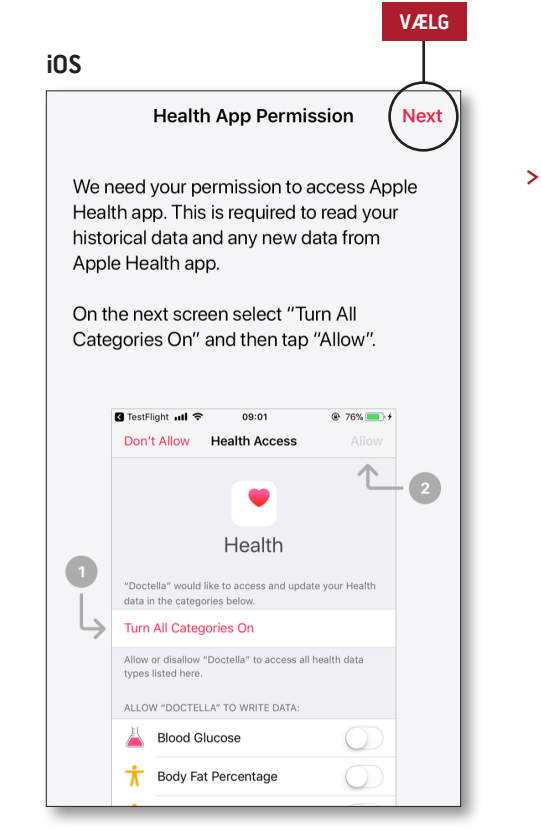

> Følg anvisningerne på skærmen: Sådan tillader du Masimo SafetyNet at få adgang til og indsamle helbredsdata fra enheden.

#### > Menu

Få vist Menu i appen.

### > Dashboard

- Få vist skærmen Dashboard, som viser brugerens helbredsdata.
- Få vist helbredsdata, der deles af andre brugere.
- > Sharing (Deling)
- Viser helbredsudbydere, plejegivere og familiemedlemmer som brugeren aktuelt deler data med.
- Del data med en anden helbredsudbyder, en anden plejegiver eller et andet familiemedlem.
- > CareProgram
- Gør det muligt for brugeren at få vist eller slette et CareProgram.

| Activity Center                            |             |
|--------------------------------------------|-------------|
| ាំរាំ<br>Dashboard                         | SHARING     |
| Health Care System                         | S           |
|                                            |             |
| All Continuous Monitoring                  | 0<br>0<br>0 |
| Please complete action items du            | ie today.   |
| Last Viewed<br>December 20 2020 04:31 p.m. | RESUME      |
| remote-monitoring                          |             |
|                                            |             |
| All Continuous Monitoring                  | •           |
| Please complete action items du            | ie today.   |
| Last Viewed                                | DEOLINE     |

### Menu

Dashboard

• Menuen kan også vises ved at stryge over skærmen fra venstre til højre.

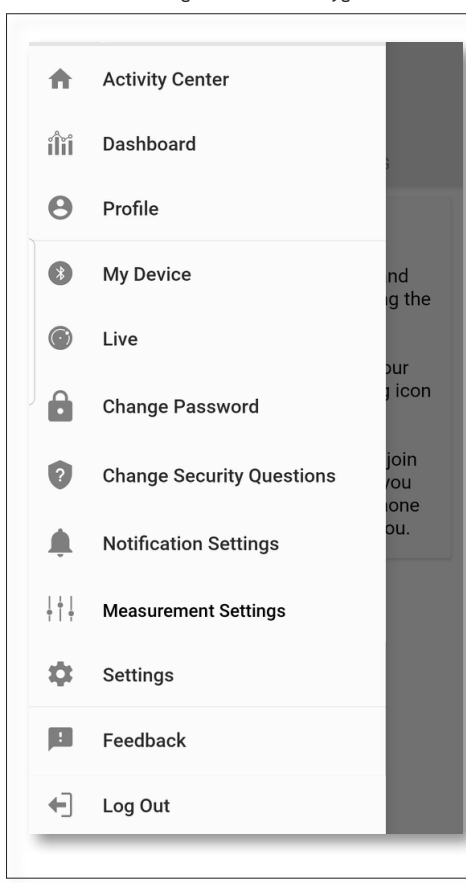

### > Feedback

- Gør det muligt for brugeren at sende en e-mail til Masimo SafetyNet support.
- > Log Out (Log ud)
- Gør det muligt for brugeren at logge af appen.

- > Activity Center (Aktivitetscenter)
- Viser skærmen Activity Center (Aktivitetscenter).
- > Dashboard
- Viser skærmen Dashboard.

### > Profile (Profil)

- Viser oplysninger om brugerprofilen.
- Gør det muligt for brugere at redigere oplysningerne om brugerprofilen.
- > My Device (Min enhed)
- Gør det muligt for brugeren at tilføje en enhed til monitorering.

### > Live

- Gør det muligt for brugeren at få vist data fra den tilsluttede monitoreringsenhed.
- > Change Password (Skift adgangskode)/ Change Security Questions (Skift sikkerhedsspørgsmål)
- Gør det muligt for brugeren at ændre adgangskode og/ eller sikkerhedsspørgsmål, hvis adgangskoden mistes.
- Notification Settings (Meddelelsesindstillinger)
- Gør det muligt for brugeren af ændre indstillinger for app-meddelelser og påmindelser.
- > Measurement Settings (Målingsindstillinger)
- Gør det muligt for brugeren at skifte måleenheder.

#### > Settings (Indstillinger)

- Viser bruger-id'et.
- Gør det muligt for brugeren at aktivere eller deaktivere berørings-id eller ansigts-id til at logge på appen.
- Viser appoplysninger.

### > Invite (Inviter)

- Gør det muligt for brugere at invitere andre til at dele oplysninger gennem appen.
- > Share (Del)
- Viser helbredsudbydere, plejegivere og familiemedlemmer som brugeren aktuelt deler data med.
- > Edit (Rediger)
- Gør det muligt for brugeren at omarrangere data på Dashboard.
- > Få vist data for de sidste 30 dage eller i en ugentlig oversigt.
- > Vælg et parameterkort for at få vist trends, datointervaller og yderligere data.

| MENU                   |          | DEL                                     | REDIGER |
|------------------------|----------|-----------------------------------------|---------|
|                        |          |                                         |         |
| Dashboard              |          | $\bigcirc$                              | $\sim$  |
| CR HA                  | DH       | $(\pm)$                                 |         |
| Me Hui                 | Dan      | Invite                                  |         |
| Trend for last 30 days | We       | ekly Summan                             | y       |
| 🔅 Heart Rate           |          |                                         |         |
| Average                |          |                                         |         |
| 35 - 255 bpm           | *****    |                                         | :*      |
| Yesterday at 3:30 p.m. |          |                                         | _       |
| <i>Q</i> Steps         |          |                                         |         |
| Daily Average          | 1.1      |                                         |         |
| 1,100 steps            | <b>I</b> |                                         |         |
| 12/09 3:04 a.m.        |          |                                         |         |
| 😥 Blood Pressure       |          |                                         |         |
| Last Value             |          | ~~~~~~~~~~~~~~~~~~~~~~~~~~~~~~~~~~~~~~~ |         |
| 120/60 mmHg            | • •      | <b>~~~</b>                              | × 1     |
| 12/20 8:07 a.m.        |          |                                         |         |
| 👘 Height               |          |                                         |         |
| Last Value             |          |                                         | - 11    |
| 6' 6"                  |          |                                         |         |
|                        |          |                                         |         |

5

### CareProgram

## Deling

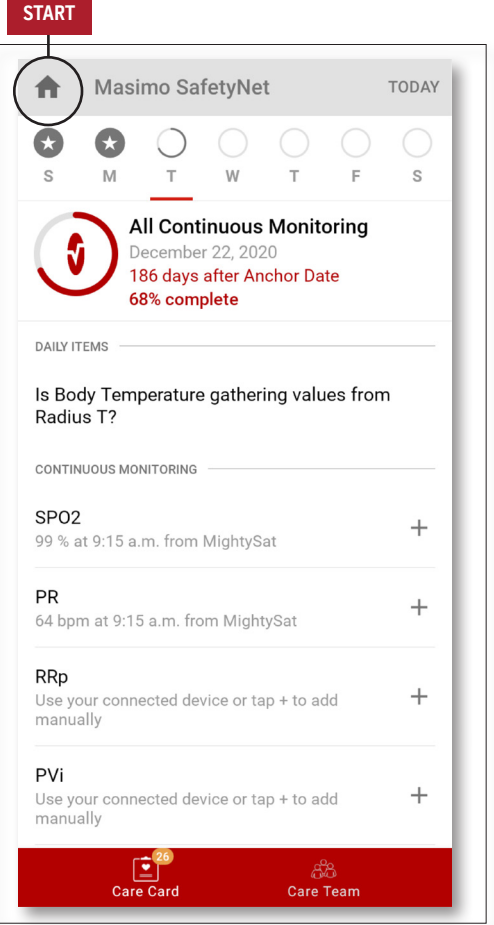

### > Care Card (Plejekort)

- Få vist data på Care Card (Plejekort).
- > Home (Start)
- Gå tilbage til Activity Center (Aktivitetscenter).

### > Learn (Lær)

- Nederst i CareProgram kan du se yderligere oplysninger fra en plejegiver.
- > Care Team (Plejeteam)
- Få vist listen over delte sundhedsudbydere, plejere og
- familiemedlemmer.

- > Viser listen over delte sundhedsudbydere, plejere og familiemedlemmer.
- > Add (Tilføj)
- Del med yderligere helbredsudbydere.
- Del med yderligere plejegivere eller familiemedlemmer.
- > Stryg over en delt person for at fjerne eller redigere rettigheder.

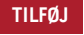

Who do you want to share your health data with?

Healthcare Provider

Caregiver or family member

CANCEL

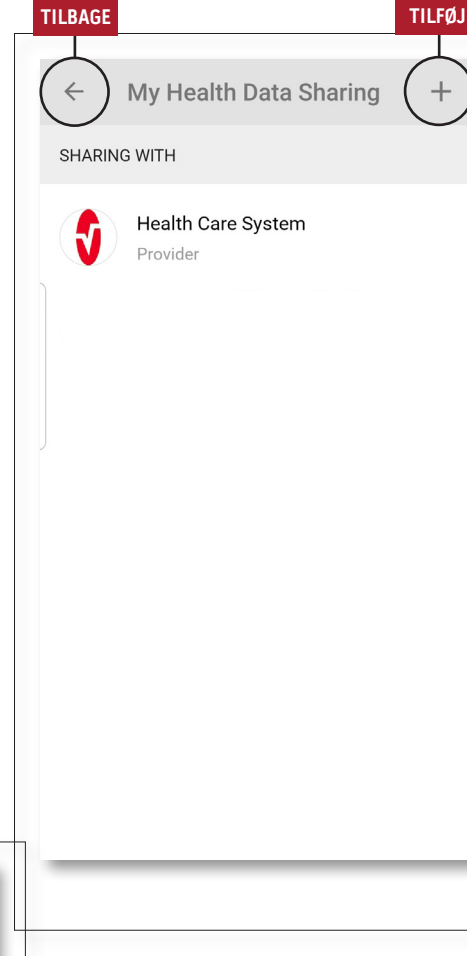

+